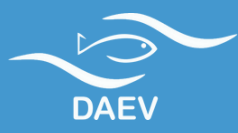

Departamento de Águas e Esgotos de Valinhos Autarquia Municipal

# Nova Agência Virtual e Fatura Digital

Passo a passo: funções, como se cadastrar e como utilizar

Rua Orozimbo Maia, nº 1054, Vila Sônia (ETA II), Valinhos, SP, CEP 13274-000 0-8000-13-3839 | www.daev.org.br | daev@daev.org.br

### Índice Nova agência virtual e fatura digital

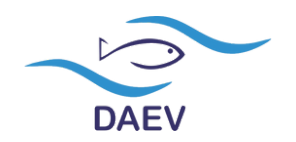

- <u>1) Funções e serviços</u>
- <u>2) 1º acesso</u>
- <u>3) Tarifas</u>
- <u>4) Postos de atendimento</u>
- 5) Bancos conveniados
- <u>6) Dados cadastrais</u>
- <u>7) Faturas em aberto (2º via)</u>
- <u>8) Faturas pagas</u>
- 9) Histórico de consumo
- 10) Solicitações de serviços
  - 10.1) Alteração de titularidade
  - <u>10.2) Titulação de débito</u>
  - <u>10.3) Revisão por vazamento interno</u>
- <u>11) Consulta de solicitações</u>
- <u>12) Fatura digital</u>

#### Funções e serviços Nova agência virtual e fatura digital

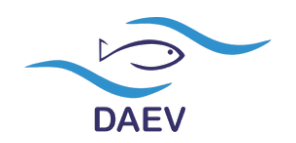

A nova agência virtual conta com novo design e com novas funções e serviços, a fim de facilitar o dia a dia de nossos consumidores.

## Funções

- Bancos conveniados
- Consulta das tarifas vigentes
- Consulta de solicitações on-line
- Dados cadastrais
- Faturas pagas
- Histórico de consumo

## Serviços

- 2º via de faturas
- Alteração de titularidade
- Atualização cadastral
- Fatura digital
- Revisão de fatura por vazamento interno
- Titulação de débito

#### Acesso à Agência Virtual Nova agência virtual e fatura digital

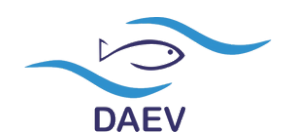

#### Para realizar o primeiro acesso, siga os passos a seguir:

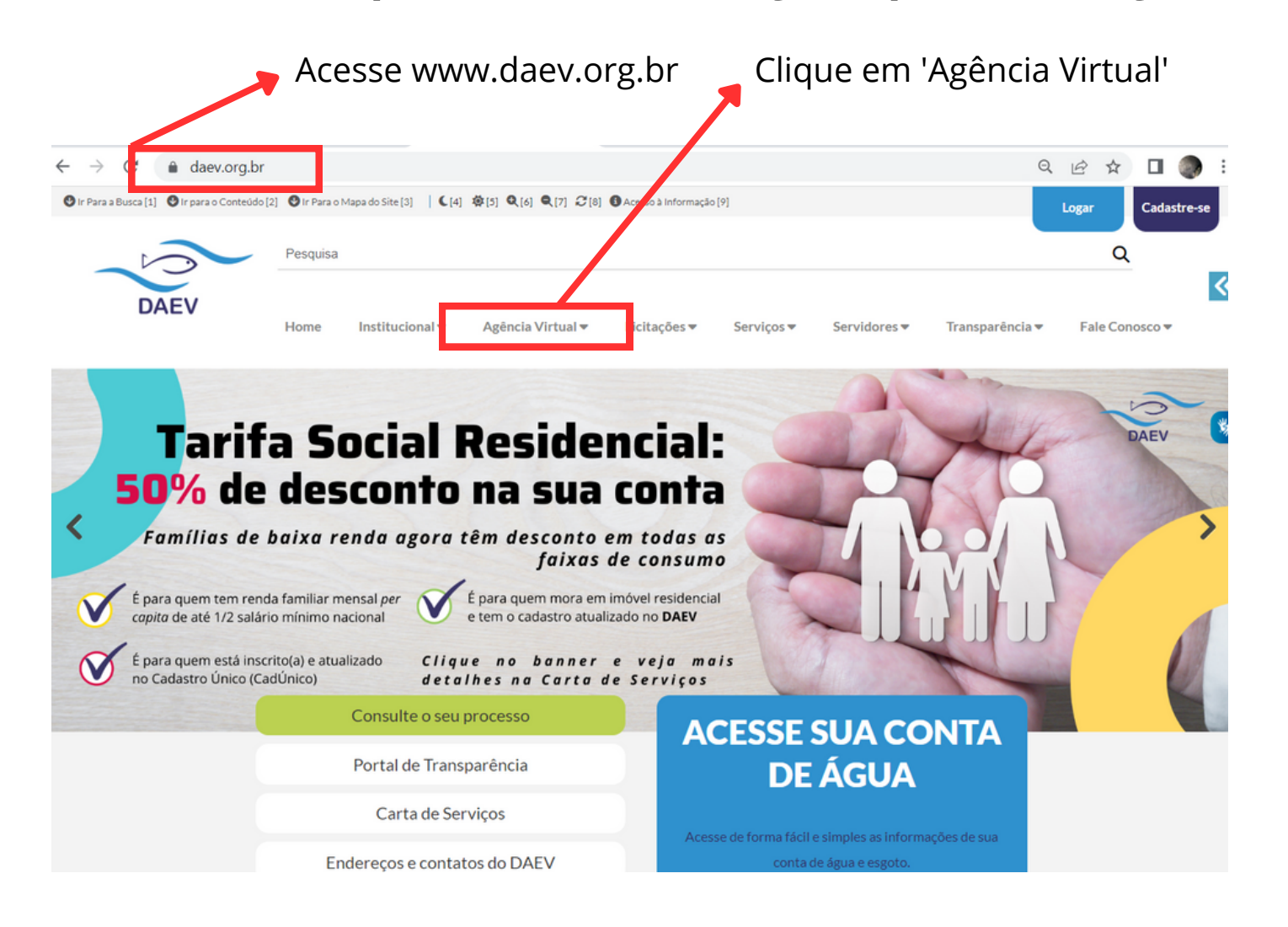

#### Acesso à Agência Virtual Nova agência virtual e fatura digital

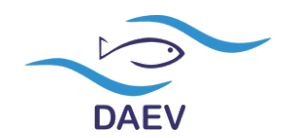

#### Já na tela inicial da Agência Virtual, siga os seguintes passos:

| $\leftrightarrow$ $\rightarrow$ C $($ avalinhos.strategos.com.br:8443/Agenci | 🖻 🖈 🗖 🧔 i                                                                  |                                               |
|------------------------------------------------------------------------------|----------------------------------------------------------------------------|-----------------------------------------------|
| Departamento de Águas e Esgotos de<br>Valinhos (DAEV)                        | SAC 08000 133 839                                                          | Bem-vindo(a) à Agência Virtual de<br>VALINHOS |
|                                                                              | DAEV                                                                       |                                               |
|                                                                              | 🛆 Login                                                                    |                                               |
|                                                                              | Digite sua senha                                                           |                                               |
|                                                                              | Mantenha-me conectado                                                      |                                               |
|                                                                              | e Login                                                                    |                                               |
|                                                                              | Baixe o Manual Passo a Passo<br>de acesso/serviços da Nova Agência Virtual |                                               |
|                                                                              |                                                                            |                                               |

Clique em 'Cadastrar senha'

#### Primeiro cadastro Nova agência virtual e fatura digital

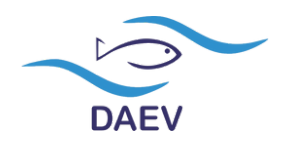

#### 

#### Na tela de cadastramento, insira os dados:

| $\leftrightarrow$ $\rightarrow$ C $($ a valinhos.strategos.com.br:8443/AgenciaVirtual/ | (#]             | 🖻 🖈 🔲 🌏 🗄 |                                                                         |
|----------------------------------------------------------------------------------------|-----------------|-----------|-------------------------------------------------------------------------|
| ÷                                                                                      | Cadastrar senha |           | Aqui vai aparecer o número de sua conta de agua                         |
| (Matric                                                                                | cula            |           | Cadastre uma dica que te faça lembrar de sua<br>senha no futuro         |
| Dica                                                                                   |                 |           | Digite o número do CPF (sem pontuação)<br>vinculado à conta de água     |
| Tele                                                                                   | fone            |           | Informe um número atualizado                                            |
| Ema                                                                                    | aîl             |           | Informar e-mail atualizado para cadastro e<br>recuperação de senha      |
|                                                                                        | Senha           |           | A senha deverá ter de 6 a 8 caracteres com uma<br>letra maiúscula       |
| Cont                                                                                   | firmar senha    | Clique    | em 'Confirmar' <b>apenas</b> se todos os dados<br>os estiverem corretos |

#### **Confirmando o primeiro cadastro Nova agência virtual e fatura digital**

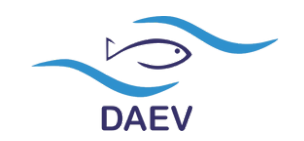

Após clicar em 'Confirmar', vai aparecer a informação 'Operação realizada com sucesso!':

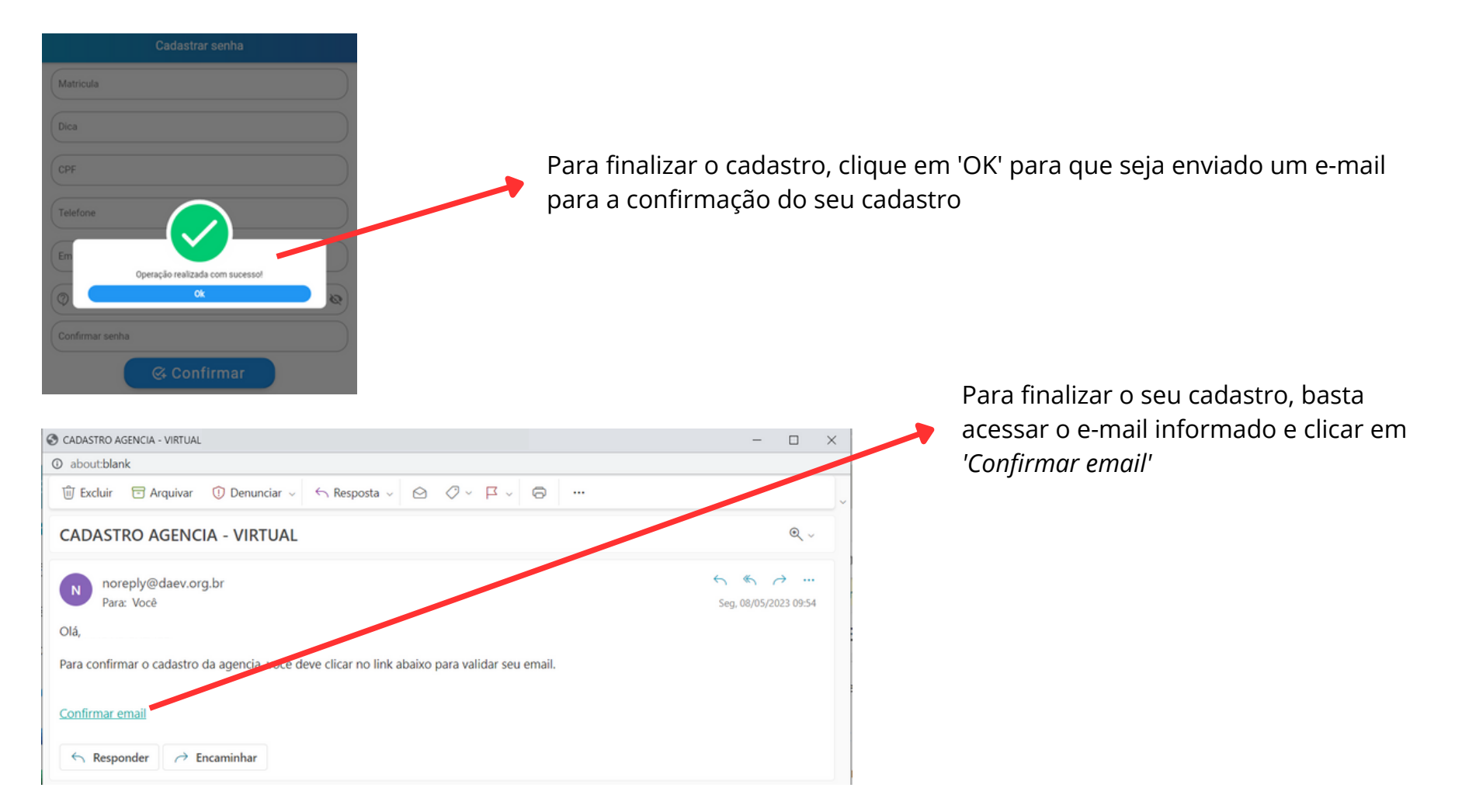

#### Acesso à Agência Virtual Nova agência virtual e fatura digital

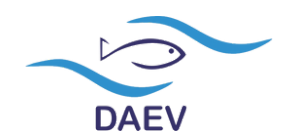

Para acessar a Agência Virtual, basta informar o número de sua conta de água e a senha cadastrada:

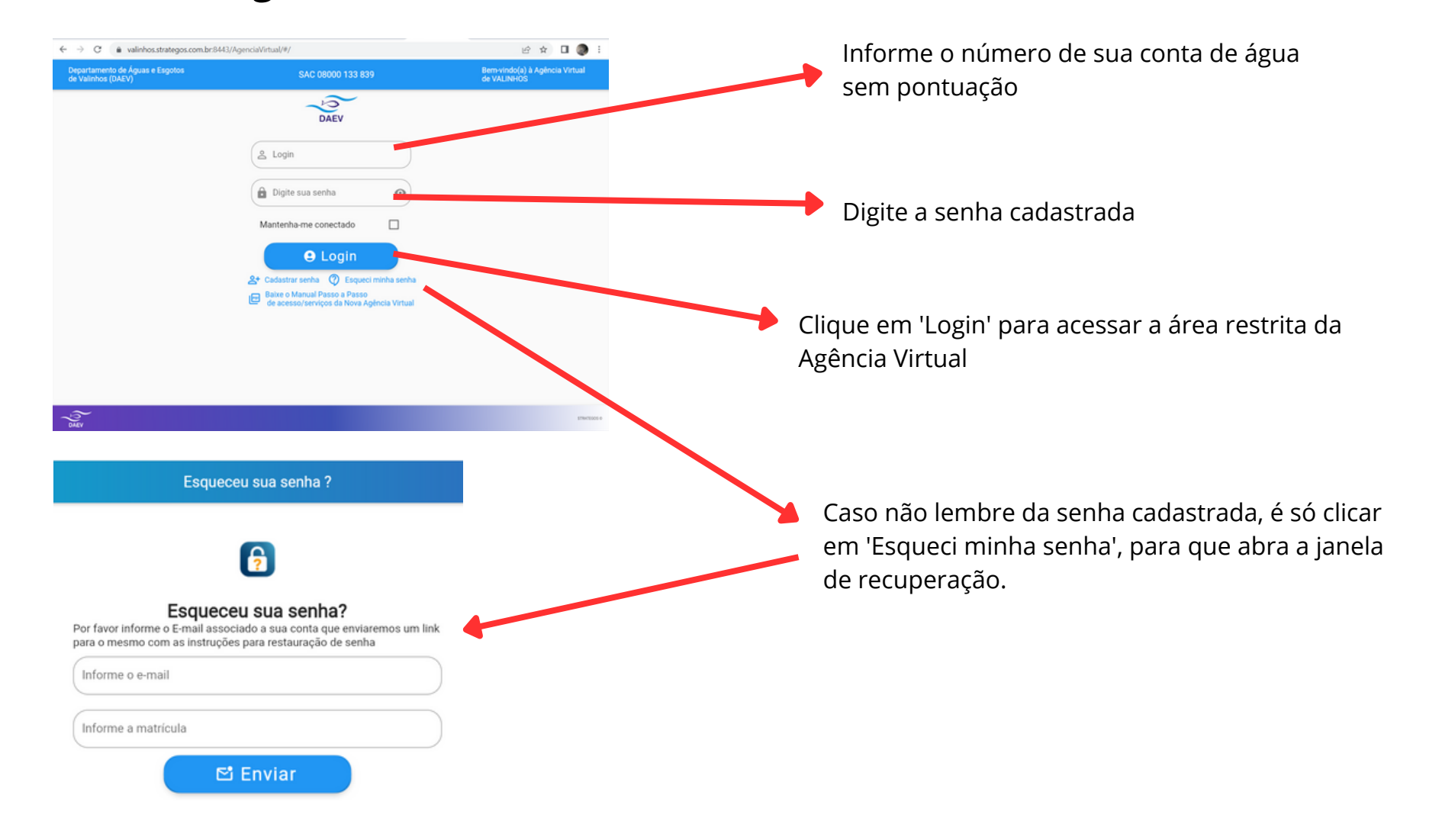

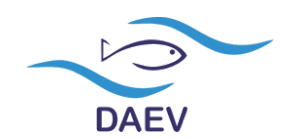

Após a realização do login, você terá a relação das opções disponíveis à esquerda da tela:

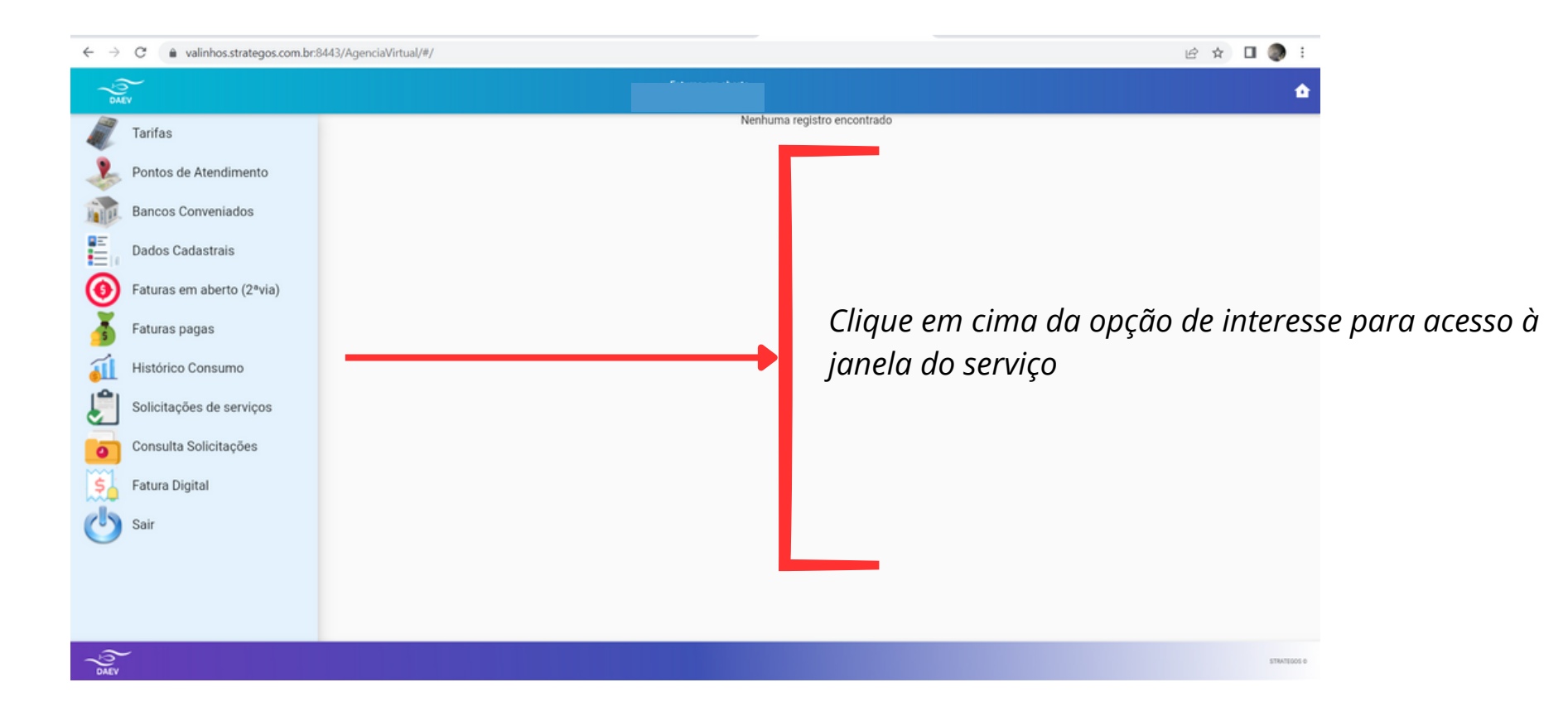

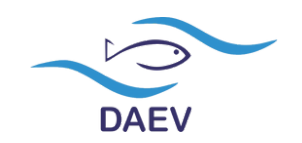

# Clicando em 'Tarifas' será exibida a listagem da tabela tarifária vigente:

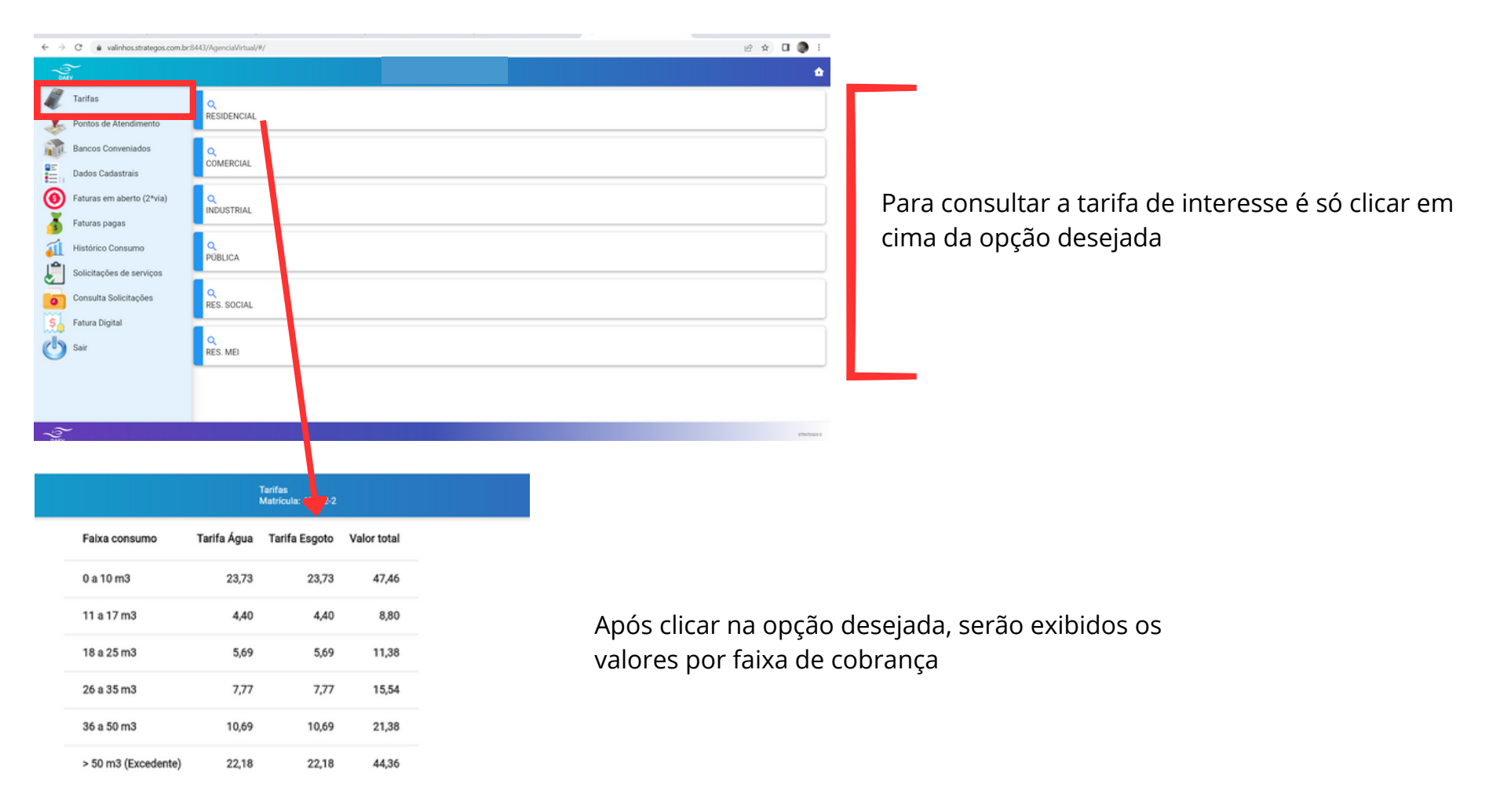

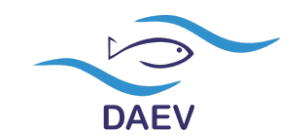

Clicando em 'Pontos de atendimento' será exibida a lista dos postos presenciais, meios de contato e canais de atendimento do DAEV:

| $\leftarrow \rightarrow$ C ( a valinhos.strategos.com.br.8 | 3443/AgenciaVirtual/#/                                                                                                    | 🖻 🖈 🛛 🧶 i   |
|------------------------------------------------------------|----------------------------------------------------------------------------------------------------|-------------|
| -<br>DAEV                                                  |                                                                                                    | <b>\$</b>   |
| Tarifas                                                    | Descrição                                                                                                    |             |
| Pontos de Atendimento                                      | Prédio CENTRAL ETA II                                                                                                    |             |
| Bancos Conveniados                                         | Rus Orozimbo Maia, 1054, Vila Sónia                                                                                                    |             |
| Dados Cadastrais                                           | Segunda sexta-feira das 8h30 às 16:00h                                                                                                    |             |
| Faturas em aberto (2ºvia)                                  | (19)2122-444                                                                                                    |             |
| Faturas pagas                                              | Divida Ativa, Licitações e Compras, Protocolo e Arquivo, Execução Fiscal. Seção de Atendimento ao Público,<br>Seção de Fiscalização, Engenharia, Seção de Imprensa e Relações Públicas e Ouvidoria |             |
| 📶 Histórico Consumo                                        |                                                                                                    |             |
| Solicitações de serviços                                   | Descrição<br>C.L.T. (Centro de Lazer do Trabalhador)                                                                                                    |             |
| Consulta Solicitações                                      | Endereço<br>Av. Dr. Altino Gouveia, 878 – Jd. Pinheiros                                                                                                    |             |
| Fatura Digital                                             | Horário de atendimento<br>Segunda a sexta-feira das 8h30 às 16:00h                                                                                                    |             |
| 🕑 Sair                                                     | Telefone<br>(19):2122-444                                                                                                    |             |
|                                                            | Setor<br>Divida Ativa e Seção de Atendimento                                                                                                    |             |
|                                                            |                                                                                                    |             |
| -<br>DAEV                                                  |                                                                                                    | STRATEGOS O |

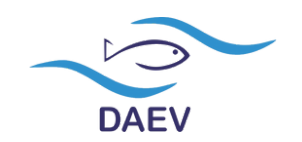

Clicando em 'Bancos conveniados' vai aparecer a lista de todas as instituições bancárias conveniadas ao DAEV:

| $\leftarrow$ | $\rightarrow$ ( | C a valinhos.strategos.com.br:8 | 443/AgenciaVirtual/#/ |                     |                             | lê (              | 🖈 🛛 🧶     | :    |                         |
|--------------|-----------------|---------------------------------|-----------------------|---------------------|-----------------------------|-------------------|-----------|------|-------------------------|
|              | S.              |                                 |                       |                     |                             |                   | 1         | ۵.   |                         |
| A            | - T             |                                 | Banco                 | Nome                | Site                        | Forma pagamento   |           |      |                         |
| - 44         | <b>1</b>        | arifas                          | 1                     | BANCO DO BRASIL S.A | http://www.bb.com.br        | Débito Automático |           |      |                         |
|              |                 | Pontos de Atendimento           | 33                    | SANTANDER BANESPA   | http://www.santander.com.br | Débito Automático |           |      |                         |
|              | 3               | ontoo de Atendimento            | 104                   | CAIXA ECON. FEDERAL | http://www.caixa.com.br     | Débito Automático |           |      |                         |
| m            | 1. E            | lancos Conveniados              | 237                   | BANCO BRADESCO S/A  | http://www.bradesco.com.br  | Débito Automático |           |      | Há instituiçãos quo     |
|              | ~               |                                 | 341                   | BANCO ITAU SA       | http://www.itau.com.br      | Débito Automático |           |      | nu ilistituições que,   |
|              |                 | ados Cadastrais                 | 389                   | MERCANTIL DO BRASIL | http://www.mercantil.com.br | Caixa             |           |      |                         |
| (            | •               | aturas em aberto (2ªvia)        |                       |                     |                             |                   |           |      | apesar ae nao serem     |
|              | F               | aturas pagas                    |                       |                     |                             |                   |           |      | conveniadas diretamente |
| 6            | í ⊦             | listórico Consumo               |                       |                     |                             |                   |           |      | com o DAEV. têm acordo  |
| Ł            | s               | olicitações de serviços         |                       |                     |                             |                   |           |      | com outros hancos para  |
| a            |                 | consulta Solicitações           |                       |                     |                             |                   |           |      | com outros buncos puru  |
| Ś            | j F             | atura Digital                   |                       |                     |                             |                   |           |      | pagamentos              |
| C            | ) s             | air                             |                       |                     |                             |                   |           |      | (Exemplo: Nubank)       |
|              |                 |                                 |                       |                     |                             |                   |           |      |                         |
|              |                 |                                 |                       |                     |                             |                   |           |      |                         |
|              |                 |                                 |                       |                     |                             |                   |           |      |                         |
|              |                 |                                 |                       |                     |                             |                   |           |      |                         |
| -é           | <u>م</u>        |                                 |                       |                     |                             |                   | \$7847100 | 05.0 |                         |
| 0/           | MEV             |                                 |                       |                     |                             |                   |           |      |                         |

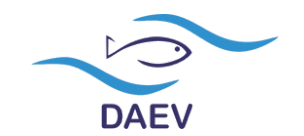

Clicando em 'Dados cadastrais' vai aparecer a lista de dados cadastrados no DAEV. É nesta tela que você conseguirá atualizar seu telefone de contato:

| $\leftarrow$ $\rightarrow$ C $($ avalinhos.strategos.com.br                                                                                                    | r8443/AgenciaVirtual/#/          |                              |
|----------------------------------------------------------------------------------------------------|----------------------------------|------------------------------|
| - Control of the second second |                                  | Telefone                     |
| Tarifas                                                                                                    |                                  | Telefone comercial           |
| Pontos de Atendimento                                                                                                    | Nome                             |                              |
| Bancos Conveniados                                                                                                    | Endereço                         | Telefone celular             |
| Dados Cadastrais                                                                                                    | Complemento                      | 🛤 Confirmar                  |
| Faturas em aberto (2ºvia)                                                                                                    | Número                           |                              |
| Faturas pagas                                                                                                    | CEP                              | <b>↑</b>                     |
| 📶 Histórico Consumo                                                                                                    | Categoria Água                   |                              |
| Solicitações de serviços                                                                                                    | Categoria Esgoto                 | Ao clicar no ícone irá abrir |
| Consulta Solicitações                                                                                                    | Ligação                          | a janela acima para          |
| Fatura Digital                                                                                                    | Hidrómetro                       | atualizar o cadastro.        |
| Sair                                                                                                    | ₽ Alterar dados cadastrais       | É importante que você        |
| 0                                                                                                    | E-mail envio Faturas             | mantenha o cadastro          |
|                                                                                                    | Data confirmação envio de e-mail | sempre atualizado.           |
| () DAEV                                                                                                    |                                  |                              |

DAEV

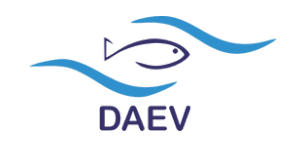

Clicando em 'Faturas em aberto (2ªvia)' irá aparecer todos os débitos em aberto e as opções de impressão da 2º via para pagamento:

| $\leftarrow \   \rightarrow$ | C a valinhos.strategos.com.br: | 3443/AgenciaVirtual/#/                       |
|------------------------------|--------------------------------|----------------------------------------------|
| DAE                          | ev V                           |                                              |
|                              | Tarifas                        | Nenhuma registro encontrado                  |
| 2                            | Pontos de Atendimento          |                                              |
| ha                           | Bancos Conveniados             | Atenção!                                     |
|                              | Dados Cadastrais               |                                              |
| 0                            | Faturas em aberto (2ªvia)      | Os débitos inscritos em Dívida Ativa e/ou em |
| 5                            | Faturas pagas                  | Execução Fiscal não poderão ser impressos    |
| á                            | Histórico Consumo              | solicite via WhatsApp ou em um dos postos de |
| ٢                            | Solicitações de serviços       | atendimento presenciais.                     |
| •                            | Consulta Solicitações          |                                              |
| Ś                            | Fatura Digital                 | Também não é possível obter a 2ª via de uma  |
| $\mathbf{O}$                 | Sair                           | fatura se ela já tiver sido paga.            |
|                              |                                |                                              |
|                              |                                |                                              |

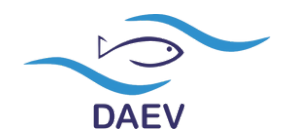

#### Clicando em 'Faturas pagas' irão aparecer todos os débitos pagos dos últimos cinco anos:

← → C 🌲 valinhos.strategos.com.br:8443/AgenciaVirtual/#/

DAEV

|                           |            |            |            |                |            | -                                    |
|---------------------------|------------|------------|------------|----------------|------------|--------------------------------------|
| DAEV                      |            |            |            |                |            | ۵                                    |
| Tarifas                   | Referência | Emissão    | Vencimento | Data pagamento | Valor pago | Local de pagamento (Banco e Agencia) |
|                           | 04/2023    | 10/04/2023 | 20/04/2023 | 10/04/2023     |            |                                      |
| Pontos de Atendimento     | 03/2023    | 11/03/2023 | 21/03/2023 | 13/03/2023     |            |                                      |
|                           | 02/2023    | 09/02/2023 | 17/02/2023 | 10/02/2023     |            |                                      |
| Bancos Conveniados        | 01/2023    | 10/01/2023 | 20/01/2023 | 11/01/2023     |            |                                      |
|                           | 12/2022    | 09/12/2022 | 19/12/2022 | 13/12/2022     |            |                                      |
| Dados Cadastrais          | 11/2022    | 09/11/2022 | 18/11/2022 | 10/11/2022     |            |                                      |
|                           | 10/2022    | 10/10/2022 | 20/10/2022 | 13/10/2022     |            |                                      |
| Faturas em aberto (2ªvia) | 09/2022    | 09/09/2022 | 19/09/2022 | 12/09/2022     |            |                                      |
| _                         | 08/2022    | 09/08/2022 | 19/08/2022 | 12/08/2022     |            |                                      |
| Faturas pagas             | 07/2022    | 09/07/2022 | 19/07/2022 | 11/07/2022     |            | Não e possível imprimir fatura       |
|                           | 06/2022    | 09/06/2022 | 20/06/2022 | 09/06/2022     |            | nagas na Agência Virtual             |
| Historico Consumo         | 05/2022    | 10/05/2022 | 20/05/2022 | 10/05/2022     |            | pagas na Agencia virtuai.            |
| Calicitaçãos de convisos  | 04/2022    | 11/04/2022 | 22/04/2022 | 11/04/2022     |            | Caso seia necessário, solicite p     |
| Solicitações de serviços  | 03/2022    | 11/03/2022 | 21/03/2022 | 14/03/2022     |            | Whate Area are area dealers          |
| Consulta Solicitações     | 02/2022    | 09/02/2022 | 18/02/2022 | 18/02/2022     |            | whatsApp ou em um dos noss           |
| consulta solicitações     | 01/2022    | 11/01/2022 | 21/01/2022 | 11/01/2022     | r          | nostos de atendimento presenci       |
| Fatura Digital            | 12/2021    | 10/12/2021 | 20/12/2021 | 15/12/2021     | - F        | ostos de atendimento presenc         |
| , atara pignar            | 11/2021    | 09/11/2021 | 19/11/2021 | 10/11/2021     |            |                                      |
| Sair                      | 10/2021    | 09/10/2021 | 19/10/2021 | 20/10/2021     |            |                                      |
|                           | 09/2021    | 09/09/2021 | 20/09/2021 | 15/09/2021     |            |                                      |
|                           | 08/2021    | 10/08/2021 | 20/08/2021 | 30/08/2021     |            |                                      |
|                           | 07/2021    | 09/07/2021 | 19/07/2021 | 19/07/2021     |            |                                      |
|                           | 06/2021    | 09/06/2021 | 18/06/2021 | 16/06/2021     |            |                                      |
|                           | 05/2021    | 10/05/2021 | 20/05/2021 | 24/05/2021     |            |                                      |
|                           | 04/2021    | 09/04/2021 | 19/04/2021 | 19/04/2021     |            |                                      |

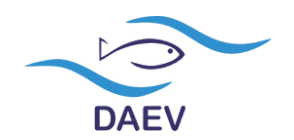

Clicando em 'Histórico de consumo' irão aparecer os dados dos últimos 12 meses por m<sup>3</sup>:

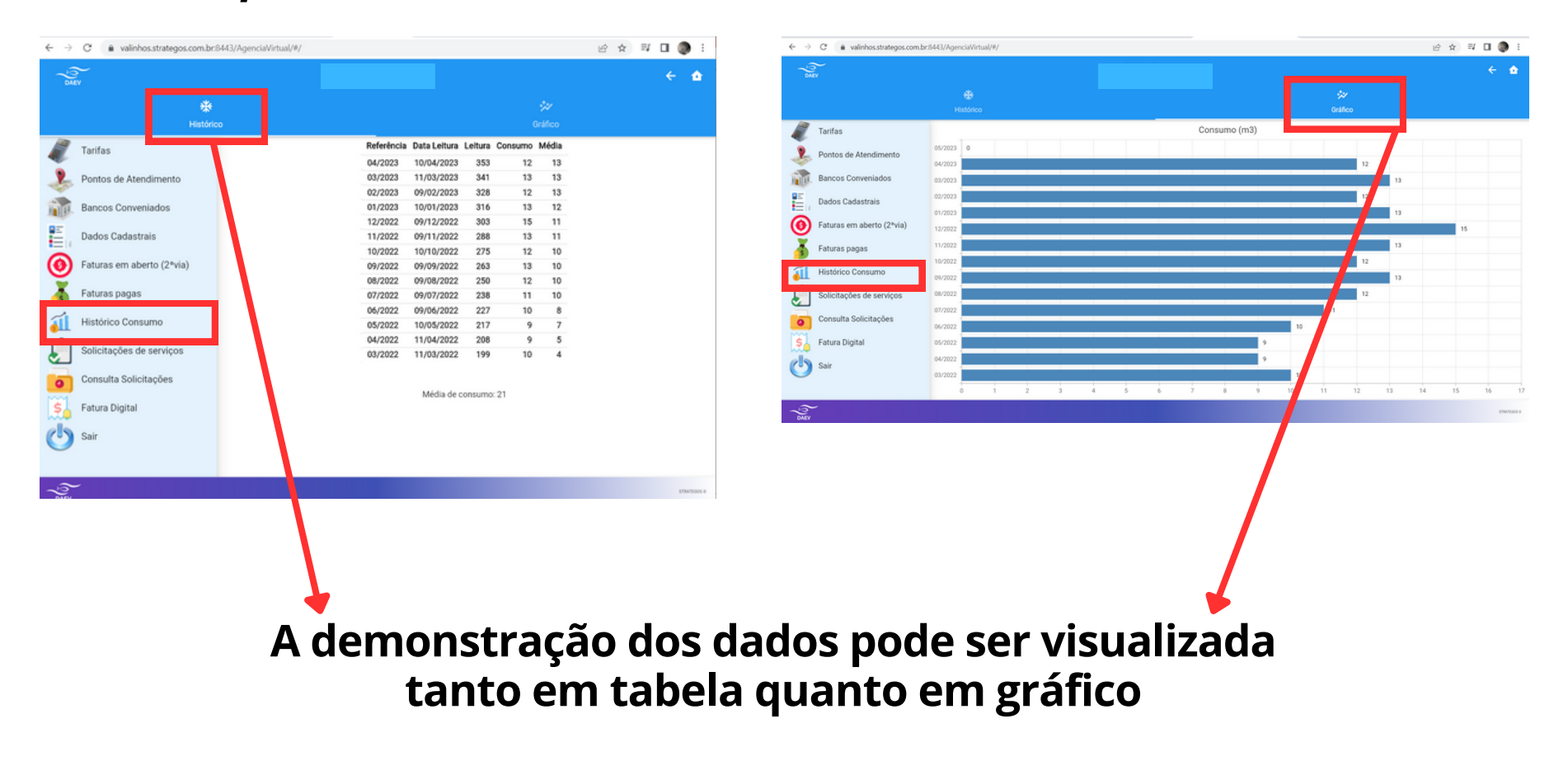

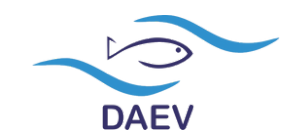

Clicando em 'Solicitação de serviços' irá exibir a tela na qual você pode selecionar os serviços disponíveis:

| $\leftrightarrow$ $\rightarrow$ C $(a$ valinhos.strategos.com.b           | 8443/AgenciaVirtual/#/     | ie 🛧 🗊 🗖 🧶 :                  |
|---------------------------------------------------------------------------|----------------------------|-------------------------------|
| DMEV                                                                      |                            | ۵.                            |
| Tarifas                                                                   |                            |                               |
| Pontos de Atendimento                                                     |                            |                               |
| Bancos Conveniados                                                        |                            |                               |
| Dados Cadastrais                                                          |                            |                               |
| Faturas em aberto (2°via)                                                 |                            |                               |
| Faturas pagas                                                             |                            |                               |
| Histórico Consumo                                                         | Selecionar tipo do serviço | •                             |
| Solicitações de serviços                                                  |                            |                               |
| Consulta Solicitações                                                     |                            |                               |
| Fatura Digital                                                            |                            |                               |
| Sair                                                                      |                            |                               |
|                                                                           |                            |                               |
|                                                                           |                            |                               |
| DAEY                                                                      |                            | 1784/1006 0                   |
|                                                                           |                            | Alteração de Titularidade     |
| Para utilizar o serviço desejado, clique em<br>cima da opção de interesse |                            | Titulação de débitos          |
|                                                                           |                            | Revisão por vazamento interno |

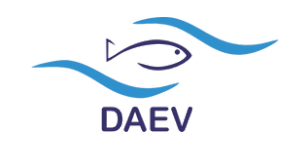

Clicando em 'Alteração de titularidade' irá exibir a tela na qual você deve selecionar a opção desejada:

| $\leftarrow$ $\rightarrow$ C $(a$ valinhos.strategos.com.br | 8443/AgenciaVirtual/#/    |                    | 년 🏚 🗊 🔲 🧶 1 |                                                                              |
|-------------------------------------------------------------|---------------------------|--------------------|-------------|------------------------------------------------------------------------------|
| -<br>Dialy                                                  |                           |                    | •           |                                                                              |
| Tarifas                                                     |                           |                    |             | Proprietário pessoa física                                                   |
| Pontos de Atendimento                                       |                           |                    |             | Proprietário pessoa jurídica                                                 |
| Dados Cadastrais                                            |                           |                    |             | Imobiliária                                                                  |
| Faturas em aberto (2*via)                                   | Alteração de Titularidade |                    | •           | Usuário pessoa física (não proprietário)                                     |
| Histórico Consumo                                           | Teste teste               |                    |             | Usuário pessoa jurídica (não proprietário)                                   |
| Solicitações de serviços<br>Consulta Solicitações           |                           | Enviar solicitação |             | -                                                                            |
| S. Fatura Digital                                           |                           |                    |             | Para utilizar o serviço<br>desejado, clique em cima da<br>opção de interesse |
| }<br>?ev                                                    |                           |                    | 176/2001 0  |                                                                              |

*De acordo com a opção escolhida serão exigidos documentos específicos (veja a relação completa em nossa carta de serviços)* 

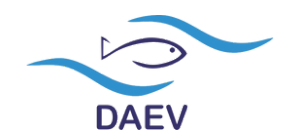

# Ainda em 'Alteração de titularidade', selecionada a modalidade, deverão ser fornecidos os documentos de forma digital:

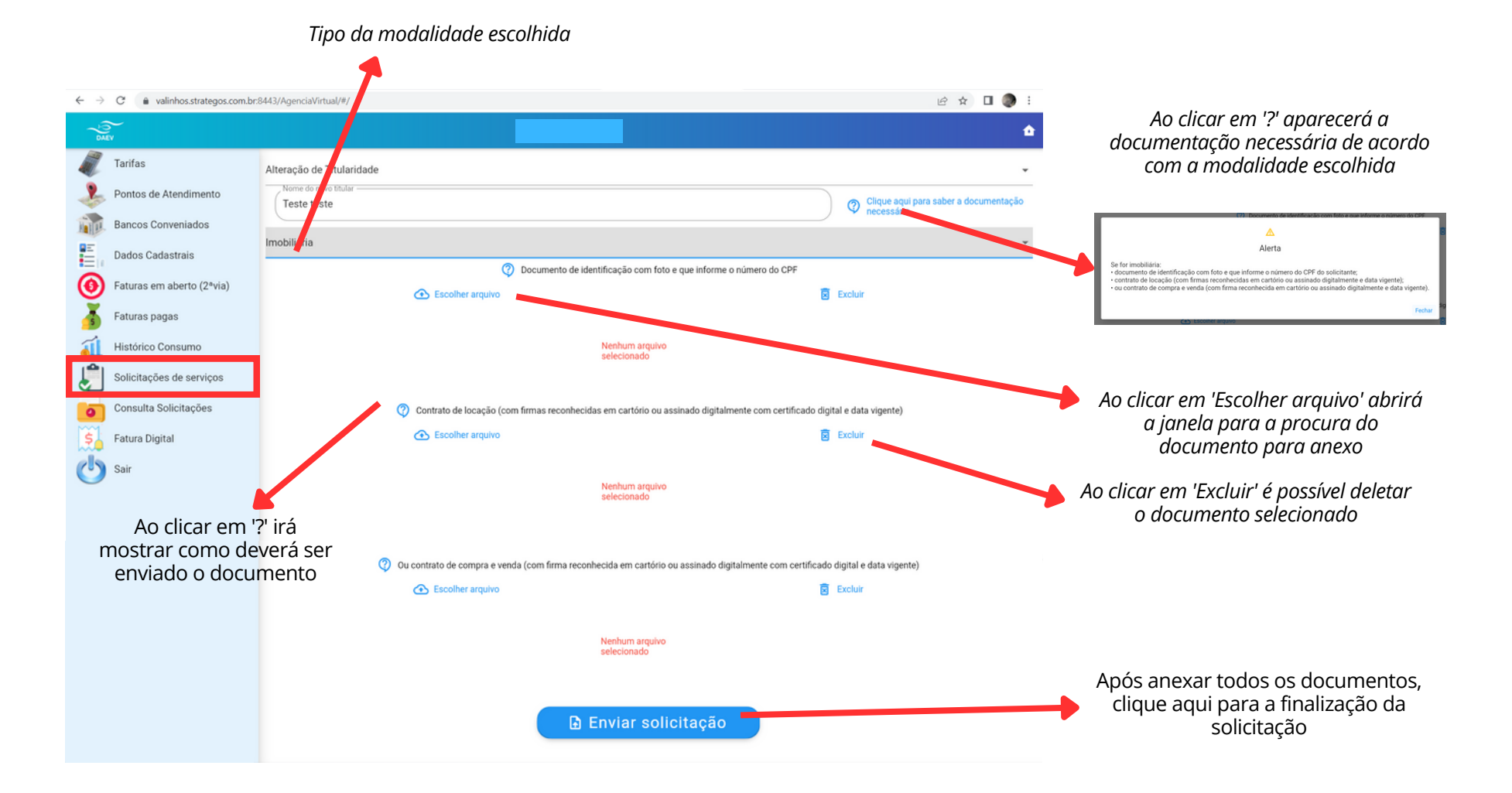

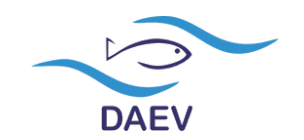

# Clicando em 'Titulação de débitos' serão exibidos os campos a serem preenchidos e selecionados:

| ← → C                                                                                                    | :8443/AgenciaVirtual/#/                                                                      | Ê                                                                                                  | · ☆ 🛛 🕘 🗄                                                                                                    |
|----------------------------------------------------------------------------------------------------|----------------------------------------------------------------------------------------------|----------------------------------------------------------------------------------------------------|----------------------------------------------------------------------------------------------------|
| - Correction of the second second sec |                                                                                              |                                                                                                    |                                                                                                    |
| Tarifas                                                                                                    | Titulação de débitos                                                                         |                                                                                                    | nestas opções vão                                                                                                    |
| Pontos de Atendimento                                                                                                    | Nome a Ser Titulado                                                                          | Entenda o que é titul<br>quanda colicitar 2                                                        | determinar a análise da                                                                                                    |
| Bancos Conveniados                                                                                                    |                                                                                              | quando solicitar r                                                                                 | sobre parcelamentos).                                                                                                    |
| Dados Cadastrais                                                                                                    | Data de Entrada do imóvel                                                                    | Data de Saída do imóvel                                                                            | Por isso, é importante informar a data                                                                                       |
| Faturas em aberto (2ºvia)                                                                                                    | Data Inicial das Dábitas a caram tituladas                                                   | 🕐 🧮 Data Einal dos Dábitas a saram titulados                                                       | completa de moradia                                                                                                    |
|                                                                                                    | Data inicial dos pebrios a serem indiados                                                    |                                                                                                    | do usuário devedor                                                                                                    |
| Histórico Consumo                                                                                                    | Novo Usuário Pessoa Física - Proprietário                                                    |                                                                                                    | -                                                                                                    |
| Solicitações de serviços                                                                                                    | () D                                                                                         | ocumento Identificação com foto que conste o CPF                                                   | <b>\</b>                                                                                                    |
| Consulta Solicitações                                                                                                    | Escolher arquivo                                                                             | Excluir                                                                                            |                                                                                                    |
| Sair                                                                                                    | Ao clicar em 'Escolher arquivo' abriró<br>a janela para a procura do<br>documento para anexo | Ao clicar em 'Excluir' é possív<br>Nenhum arquivo<br>selecionado o documento seleciono             | rel deletar<br>ado<br>Não é necessário colocado nestas<br>opções são dos débitos<br>em aberto.<br>Não é necessário colocar o |
|                                                                                                    | Contrato de Compra e venda com firma reconhecid                                              | a em cartório ou assinado digitalmente com certificado ou Escritura do Imóvel / Matrícula Atualiza | da período do parcelamento,                                                                                                  |
| De acordo com a<br>modalidade escolhida será<br>xigido um grupo específico<br>de documentação para<br>envio                                                                                                    | Escolher arquivo                                                                             | Excluir Nenhum arquivo selecionado                                                                 | pois a análise será<br>realizada baseado na data<br>de moradia do usuário                                                    |
|                                                                                                    |                                                                                              | Enviar solicitação                                                                                 |                                                                                                    |
| n                                                                                                    | Ao clicar em '?' irá<br>nostrar como deverá ser<br>enviado o documento                       | Após ane<br>em 'Envia                                                                              | xar todos os documentos, clique<br>ir solicitação' para registrar o seu<br>pedido                                            |

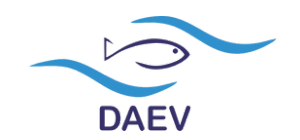

# Clicando em 'Revisão por vazamento interno' serão exibidos os dados para preenhimento:

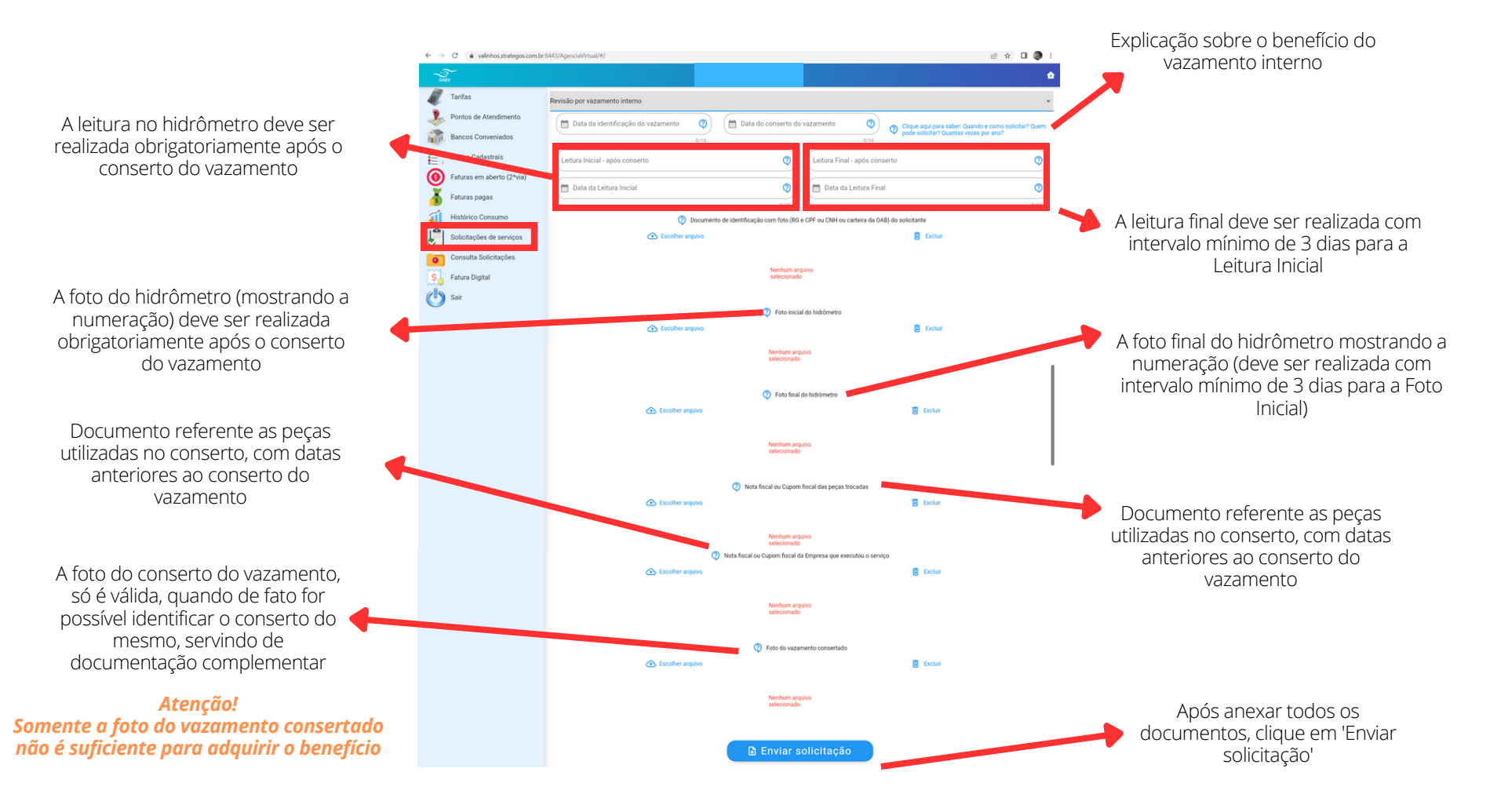

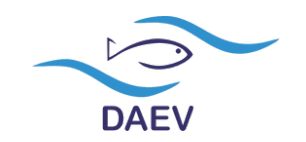

Clicando em 'Consulta de solicitações' serão exibidos os dados das Ordens de Serviço formalizadas à matrícula:

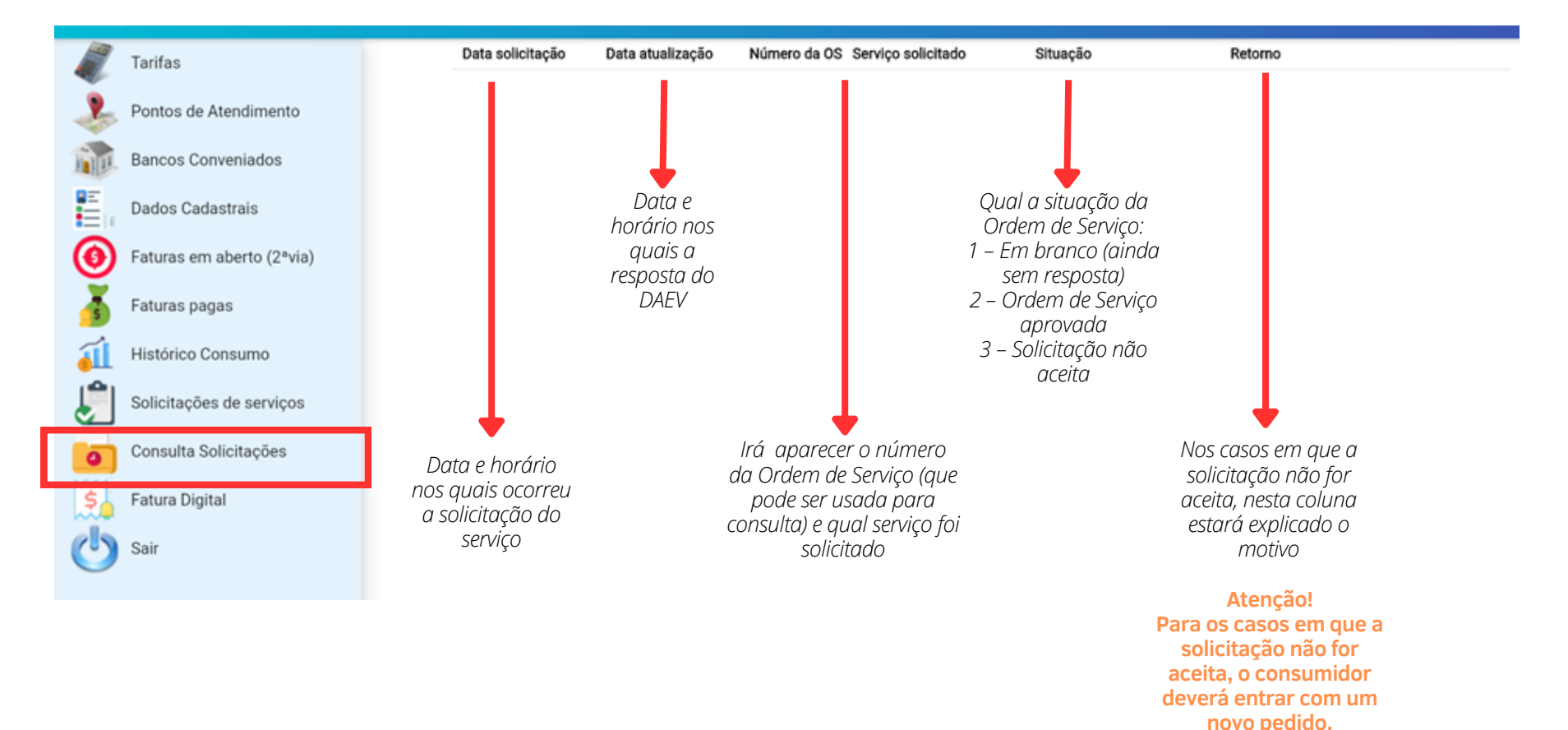

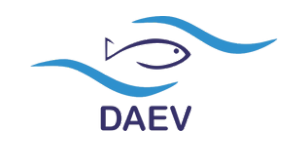

# Clicando em 'Fatura Digital' será possível cadastrar o e-mail para o qual será enviada a fatura digital mensal de água, esgotos e serviços:

| $\leftarrow \rightarrow$ | C a valinhos.strategos.com.br:                | 8443/AgenciaVirtual/#/ 🗈 🖈 🗖 🧶 :                                                                                                    |
|--------------------------|-----------------------------------------------|----------------------------------------------------------------------------------------------------|
|                          | )<br>N                                        |                                                                                                    |
| - A                      | Tarifas                                       | E-mail envio Faturas                                                                                                    |
| 2                        | Pontos de Atendimento                         | Data confirmação envio de e-mail                                                                                                    |
| M                        | Bancos Conveniados                            | Telefone Informar telefone fixo (não é obrigatório)                                                                                                    |
| E                        | Dados Cadastrais                              |                                                                                                    |
| 0                        | Faturas em aberto (2ªvia)                     | Telefone comercial Informar o telefone comercial (não é obrigatório)                                                                                                  |
| 5                        | Faturas pagas                                 | Telefone celular Informar o telefone celular (obrigatório)                                                                                                    |
| á                        | Histórico Consumo                             |                                                                                                    |
| Ĵ                        | Solicitações de serviços                      | CPF Informar o CPF do usuário e que será utilizado para                                                                                                    |
|                          | Consulta Solicitações                         |                                                                                                    |
| Ś                        | Fatura Digital                                | E-mail ao qual serão enviadas as faturas e/ou avisos<br>de débitos por e-mail                                                                                         |
| 0                        | Sair                                          | Email confirmação                                                                                                    |
| $\overline{}$            |                                               | Ao clicar em confirmar, você vai receber um e-mail e deverá clicar no link, para a confirmação do recebimento.                                                        |
|                          |                                               | Estou ciente que ao cadastrar meu e-mail para receber minha fatura de forma digital, a partir do próximo ciclo de leitura não irei mais receber a fatura física e que |
|                          |                                               | Cadastrar fatura digital está ciente                                                                                                    |
| DAEV                     | -                                             | 37847001 0                                                                                                    |
|                          |                                               |                                                                                                    |
| Ap<br>A                  | oós confirmar todos (<br>partir disso será en | os dados, clique na opção para finalizar a solicitação.<br>viado um e-mail para a confirmação do cadastro da<br>fatura digital                                        |

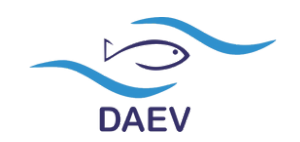

#### Após cadastro na 'Fatura Digital' será enviado um e-mail automático:

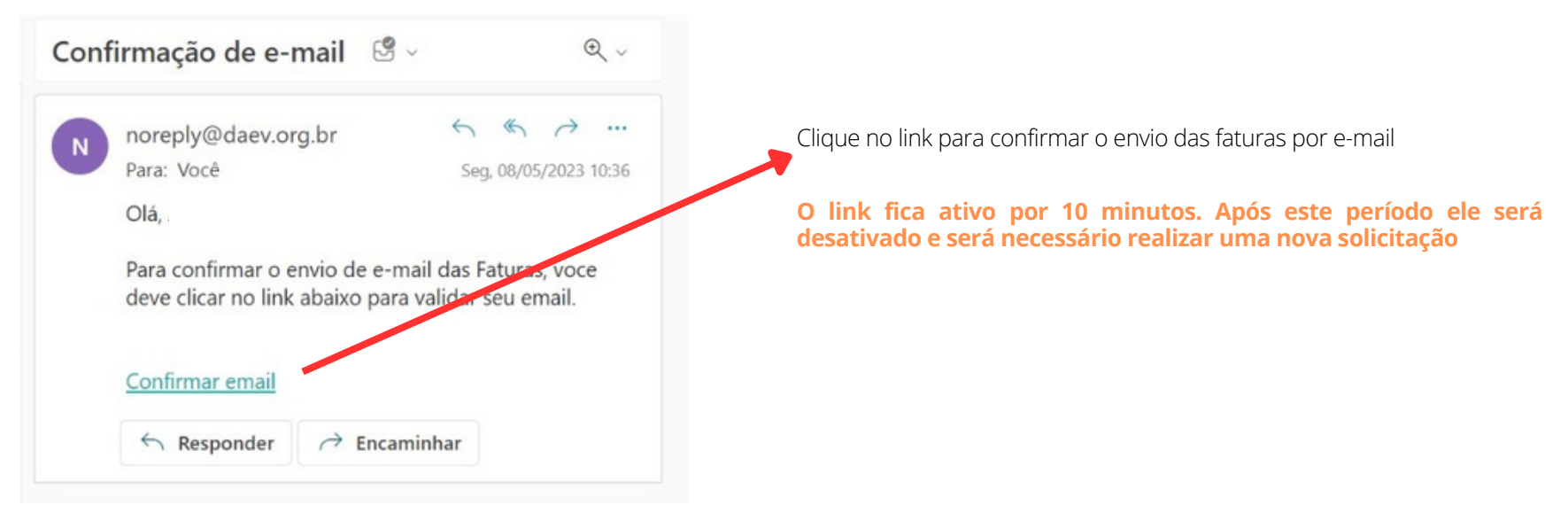

#### Para solicitar o cancelamento da 'Fatura Digital':

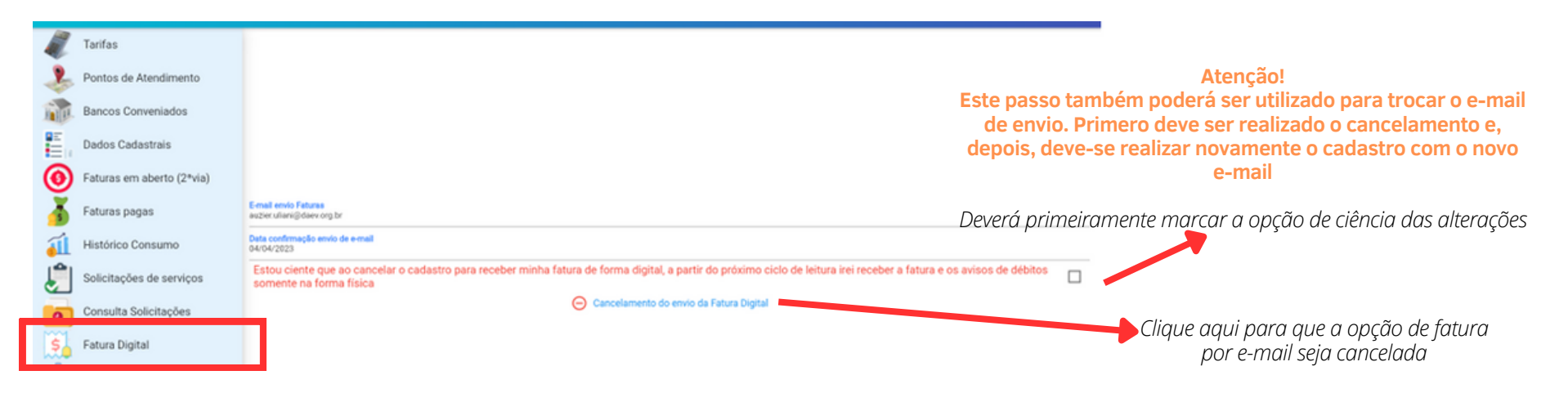

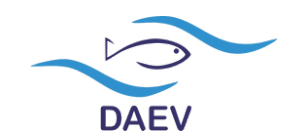

# Se ainda tiver dúvidas, entre em contato com o DAEV:

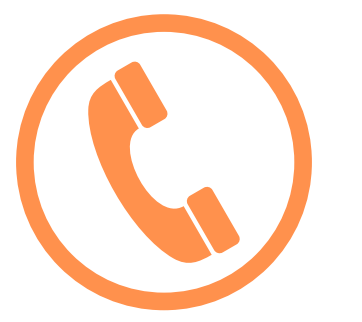

Central de Atendimento 08000 13 3839 (plantão)

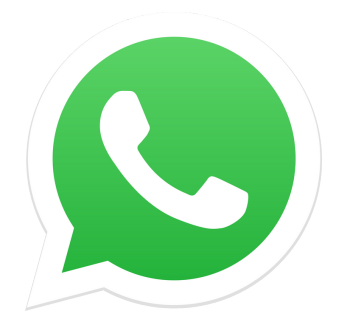

WhatsApp (19) 9-9796-6331 (2ª a 6ª, das 8h30 às 16h)